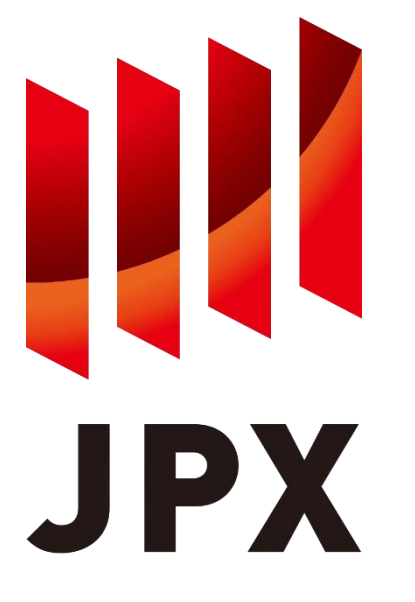

## FLEX Historical サービス S3連携データ取得マニュアル

Ver. 3.1.5

JPX総研 2024年2月

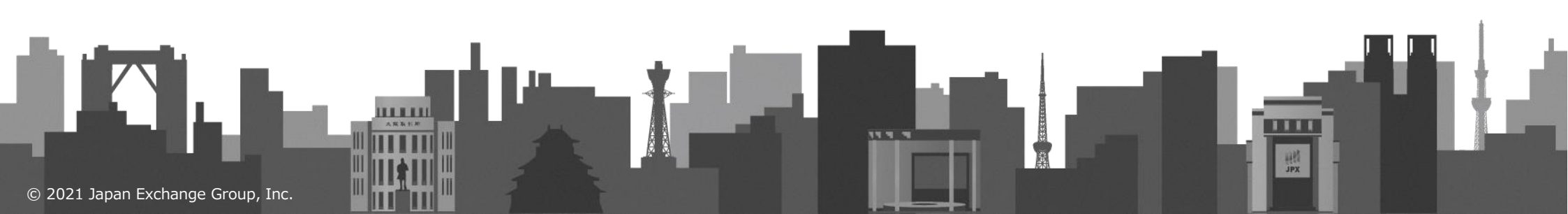

### 1. 操作の流れ

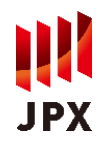

全期間サービス等は、JPX総研のAWSアカウント上のS3バケットから、ユーザの皆様のAWSアカウント上のS3バケットにファイルコピーを実施いただくことで、ファイル提供を実現します。

本マニュアルはファイル提供にあたっての必要作業を示したマニュアルとなります。

本節ではAWS CLIを用いた具体的な操作手順を記載します。

なお、事前にAWSアカウントの準備とAWS CLIのインストールをお願いします。

| 項番   | ユーザ                         | JPX総研                                          |
|------|-----------------------------|------------------------------------------------|
|      | ・サービス利用申込<br>-              | ・サービス申込受領<br>・契約締結                             |
| 1-1. | ・バケット作成<br>・アカウント情報連携       | -<br>・アカウント情報受領<br>(アカウントID / バケット名 / データ取得期間) |
| 1-2. | -<br>・バケットポリシー編集            | ・受領情報の登録(AWS:IAMロール作成等)<br>-                   |
| 1-3. | ・IAMポリシーの作成(sts:AssumeRole) | _                                              |
| 1-4. | ・IAM IDを作成(IAMポリシーのアタッチ)    | _                                              |
| 1-5. | ・AWS CLI(データ取得:認証情報の設定)     | -                                              |
| 1-6. | ・AWS CLI(データ取得:S3 Copy)     | -                                              |

# 1-1. バケットの作成

### ■ ファイルの格納先となるユーザアカウント上のバケットを作成します。

| 実行画面                                                                       | 操作内容                                                                                 |  |
|----------------------------------------------------------------------------|--------------------------------------------------------------------------------------|--|
| -                                                                          | 【AWSマネジメントコンソール】<br>・サービスから「S3」を選択                                                   |  |
| ● [S3] バケット作成                                                              | ・バケットを作成(FLEX Historicalデータをコピー用)                                                    |  |
| Amazon S3 〉 バケットを作成<br><b>バケットを作成</b><br>パケットは S3 に保存されたデータのためのコンテナです。詳細 🖸 | <設定内容><br>バケット名:作成したいバケット名を指定<br>AWSリージョン:アジアパシフィック(東京)を指定<br>※その他のバケット設定は各環境のルールに準拠 |  |
| 一般的な設定                                                                     |                                                                                      |  |
| パケット名                                                                      |                                                                                      |  |
| sample-myawsbucket                                                         |                                                                                      |  |
| バケット名は一意である必要があり、スペース、または大文字を含めることはできません。バケットの命名規則をご参照ください [2]             |                                                                                      |  |
| AWS リージョン                                                                  |                                                                                      |  |
| アジアパシフィック (東京) ap-northeast-1 ▼                                            |                                                                                      |  |
| 既存のバケットから設定をコピー - オプション<br>次の設定のバケット設定のみがコピーされます。<br>バケットを選択する             |                                                                                      |  |
| ● [S3] バケット確認                                                              | ・バケットが作成されたことを確認                                                                     |  |
| 名前         ▲         AWS リージョン         ▼         アクセス         ▼            | <確認内容>                                                                               |  |
| sample-myawsbucket     アジアパシフィック(東京) ap-northeast-1     非公開のパケットとオブジェクト    | □ バケットが指定したバケット名であること<br>□ AWSリージョンが「アジアパシフィック(東京)」であること                             |  |
|                                                                            | <br>・ JPX情報配信の窓口に情報を通知<br>アカウントID / バケット名 / データ取得期間                                  |  |

## 1-2. バケットポリシーの編集

# JPX

### ■ JPX総研アカウント上のバケットからのアクセスを許可するバケットポリシーを追記します。

| 実行画面                                                                                                    | 操作内容                                                                                                    |
|----------------------------------------------------------------------------------------------------|----------------------------------------------------------------------------------------------------|
| -<br>-<br>-                                                                                                    | <ul> <li>・JPX情報配信の窓口から設定完了連絡を受領(約5営業日後)</li> <li>設定完了連絡を受領するまで、バケットポリシーの保存不可能</li> <li>→保存時のPrincipalのIAMロール存在チェックでエラーが発生</li> </ul>                                 |
| -                                                                                                    | <br>【AWSマネジメントコンソール】<br>・サービスから「S3」を選択<br>・作成したバケットを選択し、「アクセス許可」のタブを表示                                                                                               |
| ● [S3] バケットポリシー編集<br>バケットポリシーを編集                                                                                                    | ・                                                                                                    |
| バケットポリシー         JSON で記述されたアクセスポイントポリシーは、バケットに保存されたオブジェクトへのアクセスを提供します。バケットポリシーは、他のアカウントが所有するオブジェクトには適用されません。詳細ご         ポリシーの例 ご       ポリシージェネレータ ご         パケット ARN         『 am:aws:s3:::sample-myawsbucket | Principal : AWSリクエストの制限<br>→ JPX情報配信アカウントのIAMロールを指定<br>Action : AWSサービスの操作<br>→ ListBucket, PutObject, PutObjectAclを指定<br>Resource : 操作制限の適用対象<br>→ 1-1で作成したバケット名を指定 |
| ポリシー         1* [\$]         ************************************                                                                                                    | Condition : 操作制限の適用条件<br>→ コピー時の条件に所有者権限付与を指定                                                                                                    |

1-2. バケットポリシー (編集テンプレート)

```
凡例: (書式)赤字太字 → 置換対象文字列
```

```
"Version": "2012-10-17",
"Statement": [
  {
     "Sid": "S3CopyStmtList",
    "Effect": "Allow",
     "Principal": {
       "AWS": [
          "arn:aws:iam::461810399597:role/JeuServiceRoleForS3Copy_[バケットを作成したのAWSアカウントID]"
       1
     },
    "Action": "s3:ListBucket",
     "Resource": [
       "arn:aws:s3:::[バケット名]"
     1
  },
  {
    "Sid": "S3CopyStmtPutObject",
    "Effect": "Allow",
    "Principal": {
       "AWS": [
          "arn:aws:iam::461810399597:role/JeuServiceRoleForS3Copy 「バケットを作成したのAWSアカウントID]"
       1
    },
     "Action": [
       "s3:PutObject",
       "s3:PutObjectAcl"
     ],
     "Resource": [
       "arn:aws:s3:::[バケット名]",
       "arn:aws:s3:::[バケット名]/*"
     ],
    "Condition": {
       "StringEquals": {
          "s3:x-amz-acl": "bucket-owner-full-control"
       }
     }
  }
1
```

}

ΙΡΧ

# 1-3. IAMポリシーの作成(sts:AssumeRole)

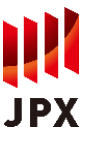

### ■ JPX総研アカウント上のバケットからのコピーを許可するためのIAMポリシーを作成します。

|                                                                                                    | 操作内容                                                                                                    |  |
|----------------------------------------------------------------------------------------------------|----------------------------------------------------------------------------------------------------|--|
| [IAM] ポリシーの作成                                                                                                    | 【AWSマネジメントコンソール】                                                                                                    |  |
| ポリシーの作成 (1) (2) (3)                                                                                                    | ・サービスから「IAM」を選択<br>・左ペインのポリシーから「ポリシー作成」を押下し、「JSON」のタブを表示                                                                                               |  |
| Kリシーにより、ユーザー、グループ、またはロールに到り当てることができる AWS アクセス権限が定義されます。ビジュアルエディタで JSON を使用してポリシーを作成または場面でき<br>ます。詳細はこちら                                          | 以下のIAMポリシー(編集テンプレート)のJSONを設定<br><編集内容><br>Action : sts (Security Token Service)<br>→ AssumeRoleを指定<br>Resource : 操作制限の適用対象<br>→ JPX情報配信アカウントのIAMロールを指定 |  |
| ビジュアルエディタ JSON 管理ポリシーのインボート                                                                                                    |                                                                                                    |  |
| "Version": "2012-10-17",<br>- "Statement": [<br>- "Action": "sts:AssumeRole",                                                                    |                                                                                                    |  |
| <pre>"Effect": "Allow", "Resource": "arm:sws:ipm::461810399597:role/JeuServiceRoleForS3Copy" ]</pre>                                             | → JPX情報配信アカウントのIAMロールを指定                                                                                                    |  |
| "Effect": "Allow",<br>"Resource": "arm:aws:ibm::461810399597:role/JeuServiceRoleFor53Copy"                                                       | → JPX情報配信アカウントのIAMロールを指定<br>・ボタン「次のステップ:タグ」→「次のステップ:確認」を押下<br>・ポリシーの確認にて名前と説明を入力し、「ポリシーの作成」を押下                                                         |  |
| "Effect": "Allow",<br>"Resource": "arm: avs:ism::461810399597:role/JeuServiceRoleFor53Copy"<br>]<br>(リシーの確認<br>名前<br>東京字と「+=、@」を使用します.最大 128 文字。 | → JPX情報配信アカウントのIAMロールを指定<br>・ボタン「次のステップ:タグ」→「次のステップ:確認」を押下<br>・ポリシーの確認にて名前と説明を入力し、「ポリシーの作成」を押下<br><設定内容>                                               |  |
| "Effect": "Allow",<br>"Resource": "ern:ms::im:::461810399597:role/JeuServiceRolefor535Copy」 "                                                    | → JPX情報配信アカウントのIAMロールを指定 ・ボタン「次のステップ:タグ」→「次のステップ:確認」を押下 ・ポリシーの確認にて名前と説明を入力し、「ポリシーの作成」を押下 <設定内容> 名前 → 作成するIAMポリシー名を指定 説明 → (任意)                         |  |

# 1-4. IAM IDを作成(IAMポリシーのアタッチ)

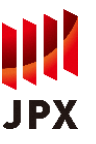

### ■ 1-3で作成したポリシーを有するIAM IDを作成します。(本サービス向けのIDを作成ください。)

#### 実行画面

#### 操作内容

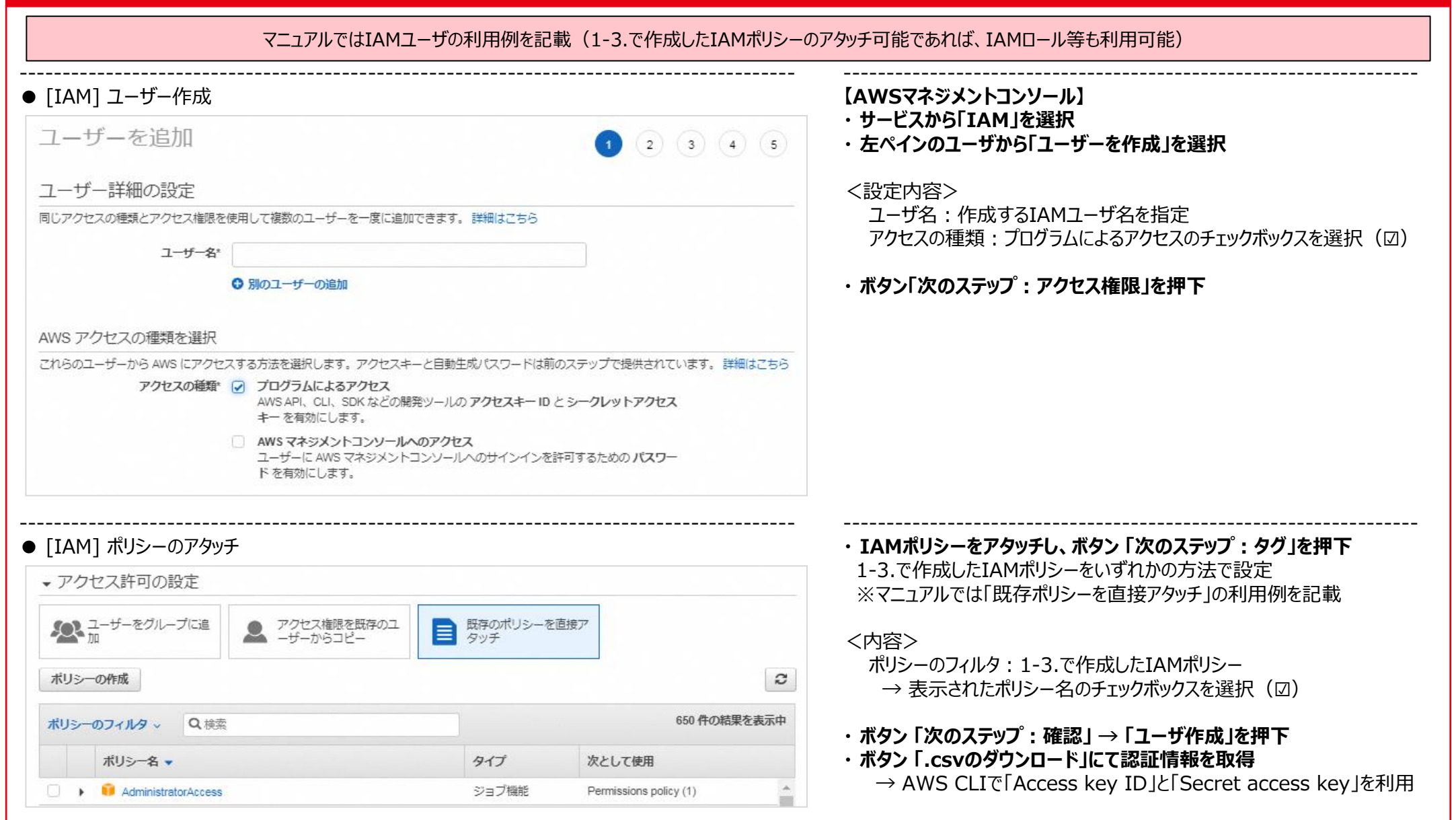

# 1-5. AWS CLI(データ取得:認証情報の設定)

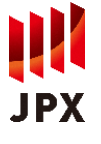

### ■ IAM IDを使って、J P X 総研アカウントへの認証情報を取得します。

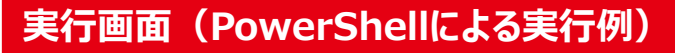

#### ● [CLI] 認証情報の設定(stsコマンドの実行権限)

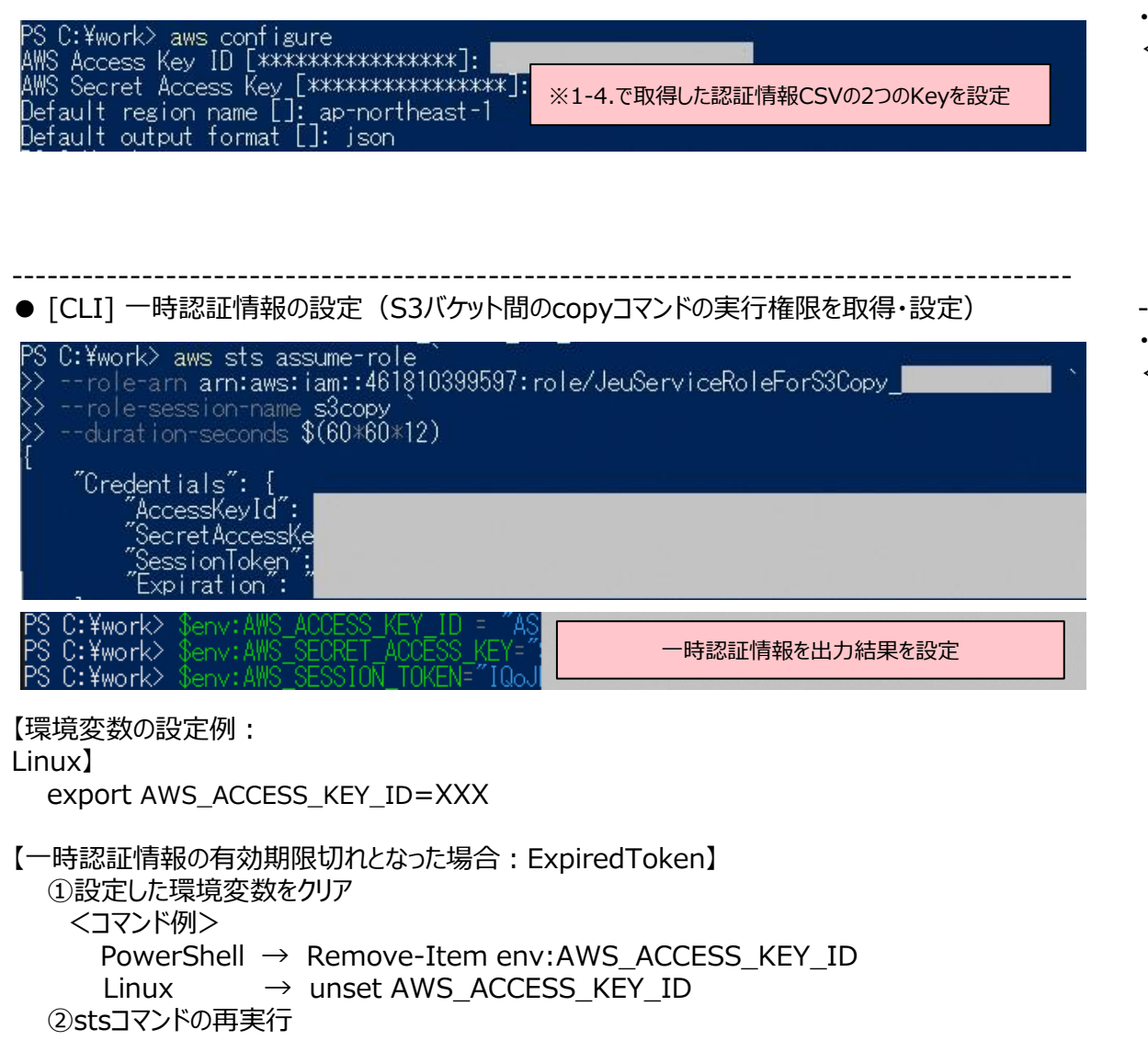

#### 操作内容

#### 【AWS CLI実行環境: Linux, Windows PowerShell 等】 ・認証情報を設定(stsコマンドの実行権限) <コマンド> > aws configure $\rightarrow$ AWS Access Key ID : $\times 1$ $\rightarrow$ AWS Secret Access Key : $\times 1$ → Default region name : [ap-northeast-1] を指定 → Default output format : [json] を指定 ※1:1-4.で取得した認証情報CSVの2つのKeyを設定 ・データ取得用の一時認証情報を取得し、環境変数に設定 < コマンド> > aws sts assume-role ` --role-arn arn:aws:iam::461810399597:role/[%2] ` --role-session-name s3copy ` %3 --duration-seconds \$(60\*60\*12) ×4 → 一時認証情報を出力(AccesskeyId, SecretAccessKey, SessionToken) > \$env:AWS\_ACCESS\_KEY\_ID = > \$env:AWS SECRET ACCESS KEY = Ж5 > \$env:AWS SESSION TOKEN = ※2: JeuServiceRoleForS3Copy [バケットを作成したのAWSアカウントID] ※3:任意のセッション名を指定 ※4:一時認証情報の有効期間 ・設定期間の最大(12時間)を指定 ・S3間のデータ連携速度:約200Mbps 1年間分の取得想定時間

- 最大:2020年分(1.48TB) → 約2時間10分 最小:2010年分(0.17TB) → 約15分
- ※5:一時認証情報を出力結果を設定

# 1-6. AWS CLI(データ取得:S3 Copy)

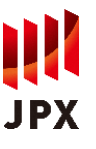

### ■ 指定したファイルを、JPX総研アカウントから1-1で作成したバケットにコピーします。

#### 実行画面(PowerShellによる実行例)

### 操作内容

#### ● [CLI] データ取得

PS C:¥work> aws s3 cp s3://dataservice\_flex-bucket/2021/05/31

- s3://sample-myawsbucket/2021/05/31
- --acl bucket-owner-full-control

copy: s3://dataservice-flex-bucket/2021/05/31/20210531\_1\_001.pcap.gz to s3://samplecopy: s3://dataservice-flex-bucket/2021/05/31/20210531 1 002.pcap.gz to s3://sample-

#### <表:データ取得の想定時間>

| データ期間(年) | データサイズ(TB) | 取得想定時間(分) |
|----------|------------|-----------|
| 2010     | 0.17       | 14        |
| 2011     | 0.21       | 18        |
| 2012     | 0.22       | 19        |
| 2013     | 0.44       | 37        |
| 2014     | 0.55       | 47        |
| 2015     | 0.84       | 72        |
| 2016     | 1.24       | 106       |
| 2017     | 0.99       | 84        |
| 2018     | 1.21       | 103       |
| 2019     | 1.11       | 95        |
| 2020     | 1.48       | 127       |

PS C:¥work> aws s3 Is sample-myawsbucket/2021/05/31 --recursive

【AWS CLI実行環境: Linux, Windows PowerShell 等】 ・データ取得(s3 cpコマンド)

全期間で契約いただいている場合も、一時認証情報の有効期間を踏まえ 年単位でのデータ取得をお願いいたします。

<コマンド>

- > aws s3 cp s3://dataservice-flex-bucket/[取得対象日付※] ` s3://[1-1.作成したバケット名]/[取得対象日付※] `
  - --recursive --exclude "\*" --include "\*" `
  - --acl bucket-owner-full-control
- ※:取得対象日付の形式:YYYY/MM/DD
  - (設定例)
  - 日単位 : 2021/05/31
  - 月単位 : 2021/05
  - 年単位 : 2021

- ・データ取得確認(s3 lsコマンド)
- <コマンド>
- > aws s3 ls s3://[1-1.作成したバケット名]/[取得対象日付] ` --recursive

※FLEX仕様書をコピーする場合は「取得対象日付」の部分を「ConnectionSpec/「バージョン]/「言語]」としてください。

0 2021/05/31/ 52 2021/05/31/20210531\_1\_001.pcap.gz 52 2021/05/31/20210531\_1\_002.pcap.gz

- (設定例) リスト: aws s3 ls s3://dataservice-flex-bucket/ConnectionSpec/version 17.4/Japanease --recursive
  - 取得: aws s3 cp s3://dataservice-flex-bucket/ConnectionSpec/version 17.4/Japanease s3://[1-1.作成したバケット名]/~[option省略]

● [CLI] データ取得確認

2021-03-23 21:53:37 -03-24 13:31:36

03-24

13:31:36